## How to Make an Individual Appointment for Peer Academic Coaching

- 1. Go to **Navigate** at <u>http://vt.navigate.eab.com</u> and sign in with your PID and password.
- 2. Click the blue **Schedule an Appointment** button.

| < Go back  Dashboard |         |         |  |  |
|----------------------|---------|---------|--|--|
| Appointments         |         |         |  |  |
|                      |         |         |  |  |
| My Appointments      | My Team | History |  |  |

- 3. For "What type of appointment would you like to schedule?" select **Additional Support Services**.
- 4. For "Service" select **Peer Academic Coaching** under the **Student Success Center** heading.

| ¢ [] | < Go Back  Dashboard                                                                                                    |  |  |  |
|------|----------------------------------------------------------------------------------------------------|--|--|--|
|      | New Appointment                                                                                                    |  |  |  |
|      | What can we help you find?<br>Below, you will find available options for scheduling an appointment. If you cannot find something that you are looking for, try the other<br>appointment options to see available options for dropping in or requesting an appointment. |  |  |  |
|      | *What type of appointment would you like to schedule?                                                                                                    |  |  |  |
|      | Service Y (Peer Academic Coaching ×)                                                                                                    |  |  |  |
|      | Pick a Date ①                                                                                                    |  |  |  |
|      | Tuesday, November 16th 2021                                                                                                    |  |  |  |
|      | Find Available Time                                                                                                    |  |  |  |

- e 🔁 🔁 Terms Fall 2021 ~ \**\$\$\$\$\$\$\$**\$\$\$\$\$ Service Tue, Nov 16th Peer Academic Coaching (6:30 - 7:00 PM) (8:00 - 8:30 PM) (8:30 - 9:00 PM) Pick a Date 🕦 Wed, Nov 17th Su Mo Tu We Th Fr Sa (2:30 - 3:00 PM) (3:00 - 3:30 PM) (3:30 - 4:00 PM) (4:00 - 4:30 PM) (5:30 - 6:00 PM) (6:30 - 7:00 PM) (7:30 - 8:00 PM) (8:00 - 8:30 PM) 1 2 3 4 5 6 7 8 9 10 11 12 13 Thu, Nov 18th 
   14
   15
   16
   17
   18
   19
   20
   (200-230 PM) (200-230 PM) (600-630 PM) (600-630 PM) (600-630 PM) (600-700 PM)

   21
   22
   24
   25
   27
   Erit Mon-10th
   Fri, Nov 19th 28 29 30 (9:00 - 9:30 AM) (9:30 - 10:00 AM) (2:30 - 3:00 PM) (3:00 - 3:30 PM) (3:30 - 4:00 PM) Mon, Nov 29th November 2021 16 > (12:30 - 1:00 PM) (2:30 - 3:00 PM) (3:00 - 3:30 PM) (3:30 - 4:00 PM) (4:00 - 4:30 PM) (4:30 - 5:00 PM) Staff Tue, Nov 30th Search by name 🗸 (9:00 - 9:30 AM) (9:30 - 10:30 AM) (0:00 - 10:30 AM) (0:30 - 11:30 AM) (1:30 - 11:30 AM) (1:30 - 12:00 PM) (1:20 - 1:230 PM) (1:20 - 1:30 PM) (1:30 - 10:30 PM) (1:30 - 2:00 PM) (8:30 - 7:30 PM) (8:30 - 8:30 PM) (1:30 - 10:30 AM) (1:30 - 11:30 AM) (1:30 - 11:30 AM) (1:30 - 11:30 AM) (1:30 - 11:30 PM) (1:30 - 11:30 PM) (1:30 PM) (1:30 - 11:30 PM) (1:30 - 11:30 PM) (1:30 -Wed, Dec 1st How would you like to meet? ~ Search by name (2:30 - 3:00 PM)(3:00 - 3:30 PM)(3:30 - 4:00 PM)(4:00 - 4:30 PM)(5:30 - 6:00 PM)(6:30 - 7:00 PM)(7:00 - 7:30 PM)(7:30 - 8:00 PM)(8:00 - 8:30 PM) Thu, Dec 2nd Location Search by name (12:00 - 12:30 PM) (12:30 - 1:00 PM) (2:00 - 2:30 PM) (2:30 - 3:00 PM) (3:00 - 3:30 PM) (5:30 - 6:00 PM) (6:00 - 6:30 PM) (6:30 - 7:00 PM) Fri, Dec 3rd Course (9:00 - 9:30 AM) (9:30 - 10:00 AM) (2:30 - 3:00 PM) (3:00 - 3:30 PM) (3:30 - 4:00 PM)
- 5. Click the blue **Find Available Time** button.

- 6. You will now see all of the appointment options for this service.
  - a. You will see the appointment times available for Peer Academic Coaching
  - b. You can search based on a specific coach, or by meeting types (in-person versus virtual) in the left column under the calendar.
- 7. Once you click on an appointment time that works for you, be sure to review all details of the appointment, including whether the meeting is virtual or in-person, and then click **Schedule.**